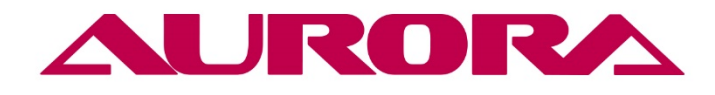

# ИНСТРУКЦИЯ ПО ЭКСПЛУАТАЦИИ

# EHC

## Aurora A-900D series.

### Блок управления

Содержание

Введение

- 1. Основные операции дисплея монитора
- 2. Вход в параметры и внесение изменений
- 3. Порт блока управления. Описание.
- 4. Коды ошибок

#### 1. Основные операции дисплея монитора

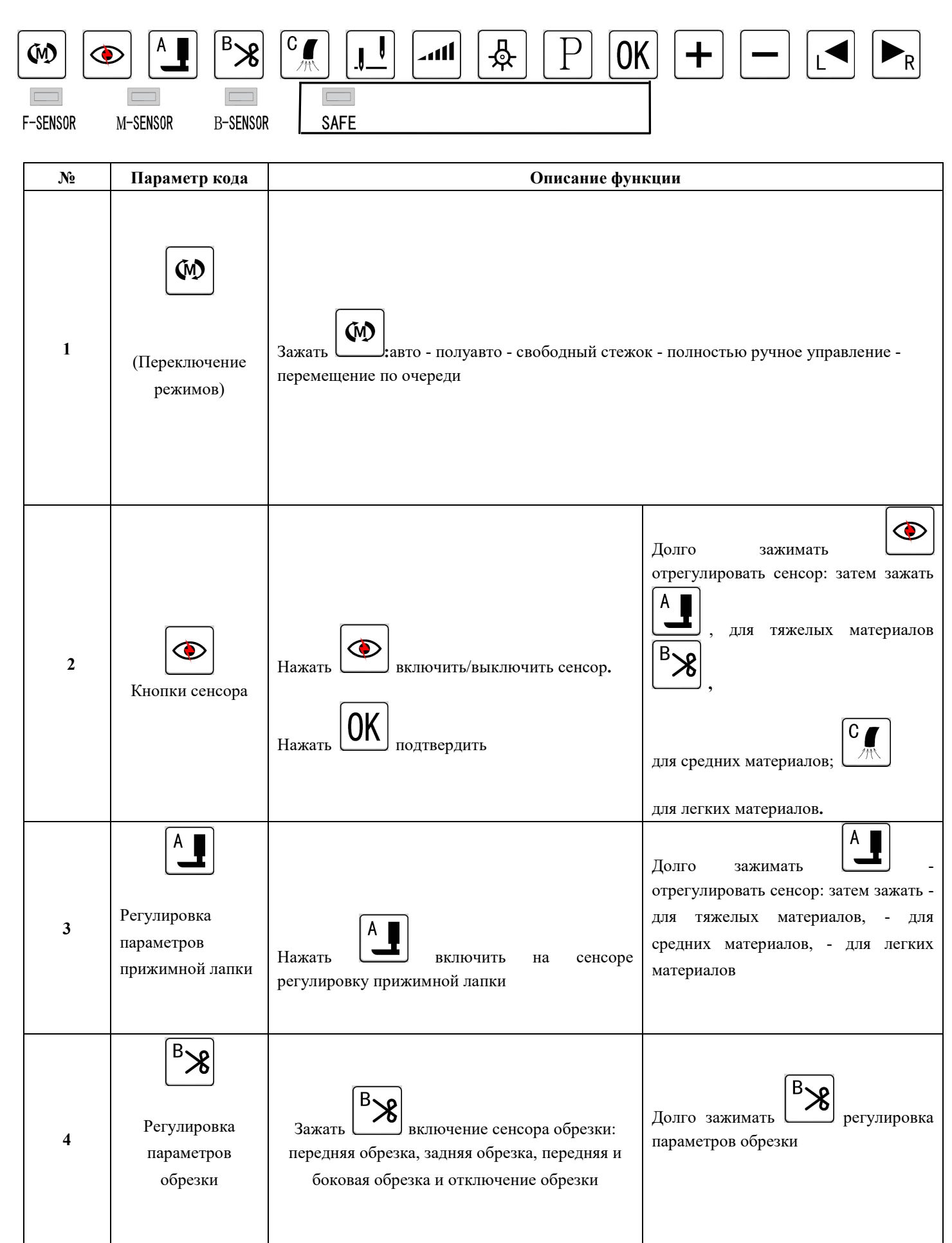

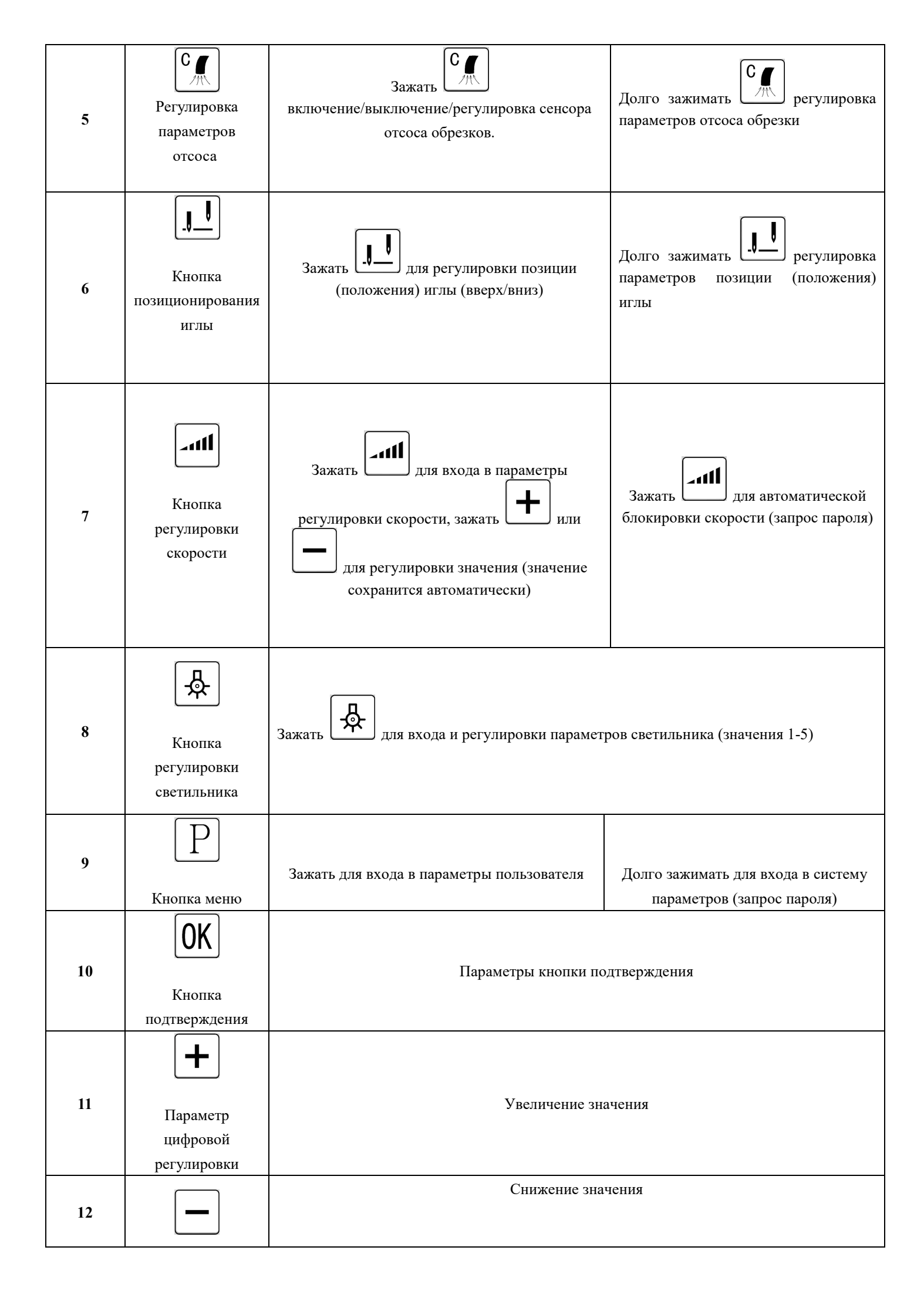

|    | Параметр        |                             |                                                       |  |  |  |  |
|----|-----------------|-----------------------------|-------------------------------------------------------|--|--|--|--|
|    | цифровой        |                             |                                                       |  |  |  |  |
|    | регулировки     |                             |                                                       |  |  |  |  |
| 12 |                 | Влево                       |                                                       |  |  |  |  |
| 15 | Регушировка     | Diebo                       |                                                       |  |  |  |  |
|    | количества      |                             |                                                       |  |  |  |  |
|    |                 |                             |                                                       |  |  |  |  |
|    | ► <sub>R</sub>  |                             |                                                       |  |  |  |  |
| 14 |                 | Вправо                      |                                                       |  |  |  |  |
|    | Регулировка     | Бправо                      |                                                       |  |  |  |  |
|    | количества      |                             |                                                       |  |  |  |  |
|    |                 |                             | Когда сенсор заблокирован, загорается лампочка, когда |  |  |  |  |
| 1. | F- SENSOR       | Индикатор переднего сенсора | сенсор разблокирован, лампочка не горит. Если сенсор  |  |  |  |  |
| 15 |                 |                             | не заблокирован, но лампочка все равно горит,         |  |  |  |  |
|    |                 |                             | необходимо проверить исправность сенсора              |  |  |  |  |
|    |                 |                             | Когда сенсор заблокирован, загорается лампочка, когда |  |  |  |  |
| 16 | M SENSOD        |                             | сенсор разблокирован, лампочка не горит. Если сенсор  |  |  |  |  |
| 10 | M-SENSOR        | Индикатор среднего сенсора  | не заблокирован, но лампочка все равно горит,         |  |  |  |  |
|    |                 |                             | необходимо проверить исправность сенсор.              |  |  |  |  |
|    |                 |                             | Когда сенсор заблокирован, загорается лампочка, когда |  |  |  |  |
| 17 | <b>B-SENSOR</b> | Инликатор залнего сенсора   | сенсор разблокирован, лампочка не горит. Если сенсор  |  |  |  |  |
|    | D-SENSOR        | ипдикатор заднего сенсора   | не заблокирован, но лампочка все равно горит,         |  |  |  |  |
|    |                 |                             | необходимо проверить исправность сенсора              |  |  |  |  |
| 18 |                 |                             | Когда режим безопасности выключен - горит лампочка,   |  |  |  |  |
| 18 | Безопасность    | Индикатор безопасности      | всегда проверяйте индикатор безопасности              |  |  |  |  |

#### 2. Вход в параметры и внесение изменений

1:Анализ ввода системных параметров:

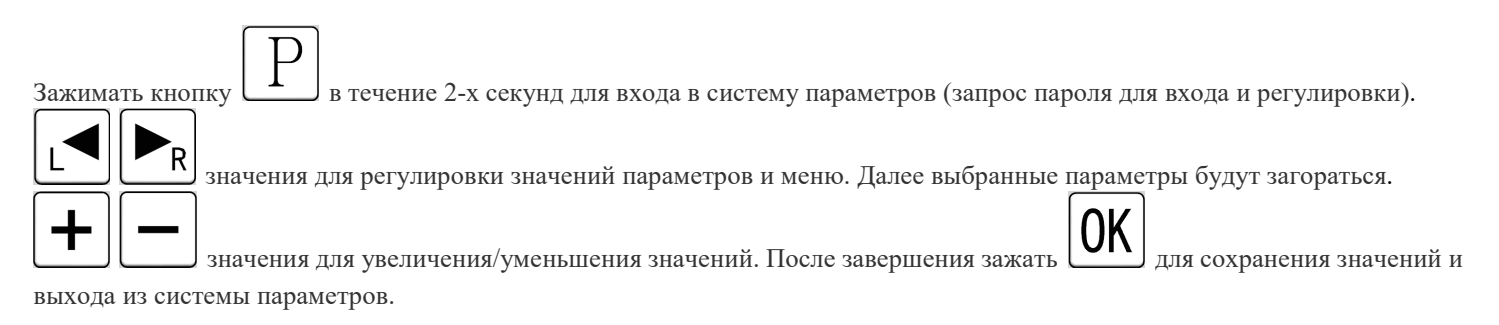

※ Завадской пароль по умолчанию:2014

| Параметр | Описание функции                    | Значение | Диапазон    | Описание параметра                            |
|----------|-------------------------------------|----------|-------------|-----------------------------------------------|
|          |                                     |          | регулировки |                                               |
| S01      | Направление нити                    | 3        | 1-4         |                                               |
| S02      | Количество стежков между двумя      | 20       | 1-50        | Установка количества стежков между двумя      |
|          | сенсорами                           |          |             | сенсорами                                     |
| S03      | Количество стежков между двумя      | 4        | 0-50        | Установить отмену количества стежков после    |
|          | сенсорами                           |          |             | прохождения фронтального сенсора.             |
|          |                                     |          |             | Автоматическая обрезка нити после стежков     |
| S04      | Отложить количество стежков для     | 06       | 0-50        | Установить отмену количества стежков после    |
|          | обрезки нити после второго          |          |             | прохождения второго сенсора. Автоматическая   |
|          | сенсора/третьего сенсора            | 0        | 0-50        | обрезка нити после стежков                    |
| S05      | Отложить количество стежков для     | 2        | 1-50        | Установить отмену количества стежков для      |
|          | начала передней подачи воздуха      |          |             | начала фронтальной подачи воздуха после       |
|          | (отсос обрезков)                    |          |             | запуска первого сенсора                       |
| S06      | Передняя подача воздуха (количество | 14       | 1-50        | Рассчитать количество стежков, закрывающих    |
|          | стежков)                            |          |             | переднюю подачу воздуха                       |
| S07      | Начало задней подачи воздуха        | 2        | 1-50        | После прохождения фото-датчика, после какого  |
|          | (количество стежков)                |          |             | количества стежков начинается подача воздуха  |
| S08      | Отложить задержку задней подачи     | 200      | 100-500мс   | После прохождения фото-датчика, после какого  |
|          | воздуха                             |          |             | количества стежков начинается подача воздуха  |
| S09      | Отложить ослабление передней нити   | 0        |             |                                               |
| S10      | Свободные стежки передней нити      | 12       |             |                                               |
| S11      | Начало ослабления задней нити       | 0        |             |                                               |
| S12      | Отложить остановку машины           | 2        | 1-99        | Какое количество стежков после автоматической |
|          |                                     |          |             | обрезки                                       |
| S13      | Средний интервал всасывания         | 50       | 1250        | Швы со средним интервалом всасывания          |
| S14      | Закрытие среднего интервала         | 20       | 1-100       | Средний интервал всасывания                   |
|          | всасывания                          |          |             |                                               |
| S15      | Датчик, когда игла не может         | 25       | 1-100       | Датчик, когда игла не может обнаружить линию  |
|          | обнаружить линию среза              |          |             | среза                                         |
| S16      | Время ответа переднего сенсора      | 40       | 1-100мс     | Время отклика при прежнем фото зрении         |
| S17      | Уровень чувствительности            | 55 %     | 20-175      | Настройка фотодатчика за счет прочности ткани |
|          | фронтального сенсора                |          |             | для адаптации к разным тканям                 |
| S18      | Уровень чувствительности заднего    | 55 %     | 20-175      | Настройка фотодатчика за счет прочности ткани |
|          | сенсора                             |          |             | для адаптации к разным тканям                 |
| S19      | Время удержания переднего           | 220      | 100-2000мс  | Передний датчик чувствует ткань, соленоид     |
|          | соленоида прижимной лапки           |          |             | подъема лапки контролирует время              |
| S20      | Начала работы заднего соленоида     | 0        | 0-200мс     | время отклика ноги после последней педали     |
|          | прижимной лапки                     |          |             | (миллисекунды)                                |
| S21      | время защиты прижимной лапки        | 6        | 1-120сек    | Поднимите прижимную лапку рукой на            |
|          |                                     |          |             | некоторое время, затем выход прижимной лапки  |
|          |                                     |          |             | с автоматическим закрытием (секунда)          |
| S22      | Время защиты опускания прижимной    | 20       | 20-800мс    | время защиты от отпускания прижимной лапки    |
|          | лапки                               |          |             | (миллисекунды)                                |
| S23      |                                     | 0        | 0-1         | 0: закрыто 1: открыто                         |
| S24      | Управление действиями ручного       | 1        | 0-1         | 0: во время работы двигателя не работает      |

|     | переключателя                       |      |           | переключатель 1: есть обрезка                 |
|-----|-------------------------------------|------|-----------|-----------------------------------------------|
| S25 | Выбор безопасного переключателя     | 3    | 0-3       | 0: отключено 1: выключатель безопасности      |
|     |                                     |      |           | стежка 2: выключатель безопасности            |
|     |                                     |      |           | активируется ногой                            |
| S26 | Время удержания ножа                | 35   | 1-1000 мс | Время действия обрезки (обычно регулировки не |
|     |                                     |      |           | требуются)                                    |
| S27 | Время восстановления                | 5    | 5-100 сек | вход в панель управления, сколько времени     |
|     |                                     |      |           | необходимо, чтобы вернуться в интерфейс       |
|     |                                     |      |           | главного меню                                 |
| S28 | Режимы сенсора (количество          | 2    | 1-2       | 1: сигнал фото-глаза 2: двойной фото глаз     |
|     | выборов)                            |      |           |                                               |
| S29 | Полярность переднего датчика        | 0    | 0-1       | Полярность противоположна                     |
| S30 | Полярность заднего датчика          | 0    | 0-1       | Полярность противоположна                     |
| S31 | время работы прижимной лапки на     | 180  | 10-990мс  | время работы на полной мощности               |
|     | полной мощности                     |      |           |                                               |
| S32 | Полная мощность прижимной лапки     | 100  | 20-100%   | Мгновенная выходная мощность в начале         |
|     |                                     |      |           | движения                                      |
| S33 | Удерживающая сила прижимной         | 25   | 10-90%    | Соленоид подъема прижимной лапки после        |
|     | лапки                               |      |           | сохранения питания (не более 50)              |
| S34 | Степень чувствительности датчика    | 55   | 5-99%     | Третий датчик, интенсивность излучения        |
|     | линии обрезки                       |      |           |                                               |
| S35 | Начало датчика задней линии обрезки | 1    | 0-1       | 0: закрыто 1: открыто                         |
| S36 | Обязательный                        | 1    |           |                                               |
| S37 | Выбор языка                         | 0    | 0-2       | 0: китайский 1: английский 2: турецкий        |
| S38 | Блокировка максимальной скорости    | 4800 | 250-6500  | Лимит регулировки максимальной скорости       |
|     |                                     |      |           | мотора                                        |
| S39 | Сброс настроек                      | 0    | 0-1       | Перевести в режим 1, зажать и удерживать      |
|     |                                     |      |           | кнопку ОК                                     |

| ПараметрОписание функции |                                   | Значение     | Диапазон    | Описание параметра                      |
|--------------------------|-----------------------------------|--------------|-------------|-----------------------------------------|
|                          |                                   | параметра    | регулировки |                                         |
|                          |                                   |              | параметра   |                                         |
| P-01                     | Режим оператора                   |              |             | 0:полуавтоматический                    |
|                          |                                   | 0            | 0~1         |                                         |
|                          |                                   |              |             | 1: полностью автоматический             |
| P-02                     | Сенсор                            | 1            | 0~1         | 0:отключено 1: включено                 |
| P-03                     | Обрезка                           |              |             | 0: отключить 1: перед линией обрезки 2: |
|                          |                                   | 3            | 0~3         | после линии обрезки 3: перед и после    |
|                          |                                   |              |             | линии сдвига                            |
| P-04                     | Воздух                            |              |             |                                         |
|                          |                                   |              |             |                                         |
|                          |                                   | 3            | 0~3         | 0: отключить 1: перед стимуляцией 2:    |
|                          |                                   |              |             | после стимуляции 3: перед и после       |
|                          |                                   |              |             | стимуляции                              |
| P-05                     | Колесо заднего шкива              | 0            | 0~2         | 0: отключить 1: вшивание 2: после шитья |
| P-06                     |                                   |              |             |                                         |
|                          |                                   |              |             |                                         |
|                          |                                   |              |             | 0: нет подъема прижимной лапки 1:       |
|                          | прижимная лапка                   | 3            | 0~3         | передний подъем прижимной лапки         |
|                          | 1                                 | -            |             |                                         |
|                          |                                   |              |             | 2: после подъема прижимной лапки 3:     |
|                          |                                   |              |             | перед и после подъемом прижимной        |
|                          | _                                 |              |             | лапки                                   |
| P-07                     |                                   |              |             |                                         |
|                          | начало режима скорости            | 1            | 0~1         |                                         |
| -                        |                                   |              |             | 0: автоматически 1: педалью             |
| P-08                     |                                   | 0            | 0.1         |                                         |
|                          | Позиция иглы                      | 0            | 0~1         | Ouronuur phony 1. unio                  |
| <b>D</b> 00              |                                   |              |             | 0:позиция вверх 1: игла                 |
| P-09                     | остановка машины при              | 0            | 0 1         |                                         |
|                          | автоматическом подъеме лапки      | 0            | 0~1         |                                         |
| P 10                     |                                   | 1            | 01          |                                         |
| D 11                     |                                   | 1            | 200 5500    |                                         |
| F-11<br>D 12             |                                   | 4000<br>5000 | 200~5500    |                                         |
| P-12                     |                                   | 5000         | 200~3300    |                                         |
| P-13                     | степень рабочего светодиодного    | 4            | 0~5         |                                         |
| D 14                     | освещения                         | 1            | 0.1         | 0 1                                     |
| P-14                     | степень задней подсветки          | 1            | 0~1         | 0:отключено 1: включено                 |
| P-15                     | полуавтоматическое продолжение    | 0            | 0~1         | 0:отключено 1: включено                 |
|                          | шитья                             |              |             | _                                       |
| P-16                     | постоянное полуавтоматическое     | 0            | 0~1         | 0:отключено 1: включено                 |
|                          | шитье                             |              |             |                                         |
| P-17                     | перелний соленоил прижимной папки | 0            | 0~1         | 0: автоматический режим 1: ручной       |
|                          |                                   | -            | -           | режим                                   |
| P-18                     | ножной контроллер (педаль) линии  | 0            | 0~2         | 0: отключено 1: полностью ручной 2:     |
|                          | обрезки                           | Ŭ            | 0 2.        | свободный стежок полуавтоматический     |

| P-19 | среднее всасывание                                 | 1   | 0~1  | 0:отключено 1: включено                                                                                                    |
|------|----------------------------------------------------|-----|------|----------------------------------------------------------------------------------------------------|
| P-20 | Полуподъем прижимной лапки                         | 0   | 0~1  | 0:отключено 1: включено                                                                                                    |
| P-21 | подъем лапки педалью после обрезки                 | 0   | 0~1  | 0:отключено 1: включено                                                                                                    |
| Р-22 | закрыть ручной подъем лапки                        | 0   | 0~1  | 0:отключено 1: включено                                                                                                    |
| P-23 | начать свободное шитье                             | 0   | 0~1  | 0:отключено 1: включено                                                                                                    |
| P-24 | отложить проверку сенсором задней<br>линии обрезки | 1   | 0~1  | 0:отключено 1: включено                                                                                                    |
| P-25 | Ослабление натяжения нити                          | 3   | 0~3  | 0: отключено<br>1: снятие натяжения передней нити<br>2: снятие натяжения задней нити<br>3: снятие натяжения передней и задней<br>нитей |
| P-26 | Автоматический ход                                 | 0   | 0~1  | 0:отключено 1: включено                                                                                                    |
| P-27 | время автоматического хода                         | 4   | 3~20 | единица времени: секунда                                                                                                    |
| P-28 | Время остановки автоматического хода               | 2   | 2~20 | единица времени: секунда                                                                                                    |
| P-31 | Регулировка громкости                              | 020 | 020  |                                                                                                    |
| P-32 | закрыть начало голосового<br>управления            | 0   | 0~1  | 0:отключено 1: включено                                                                                                    |

#### 3. Порт блока управления. Описание.

Вход в параметры и внесение изменений

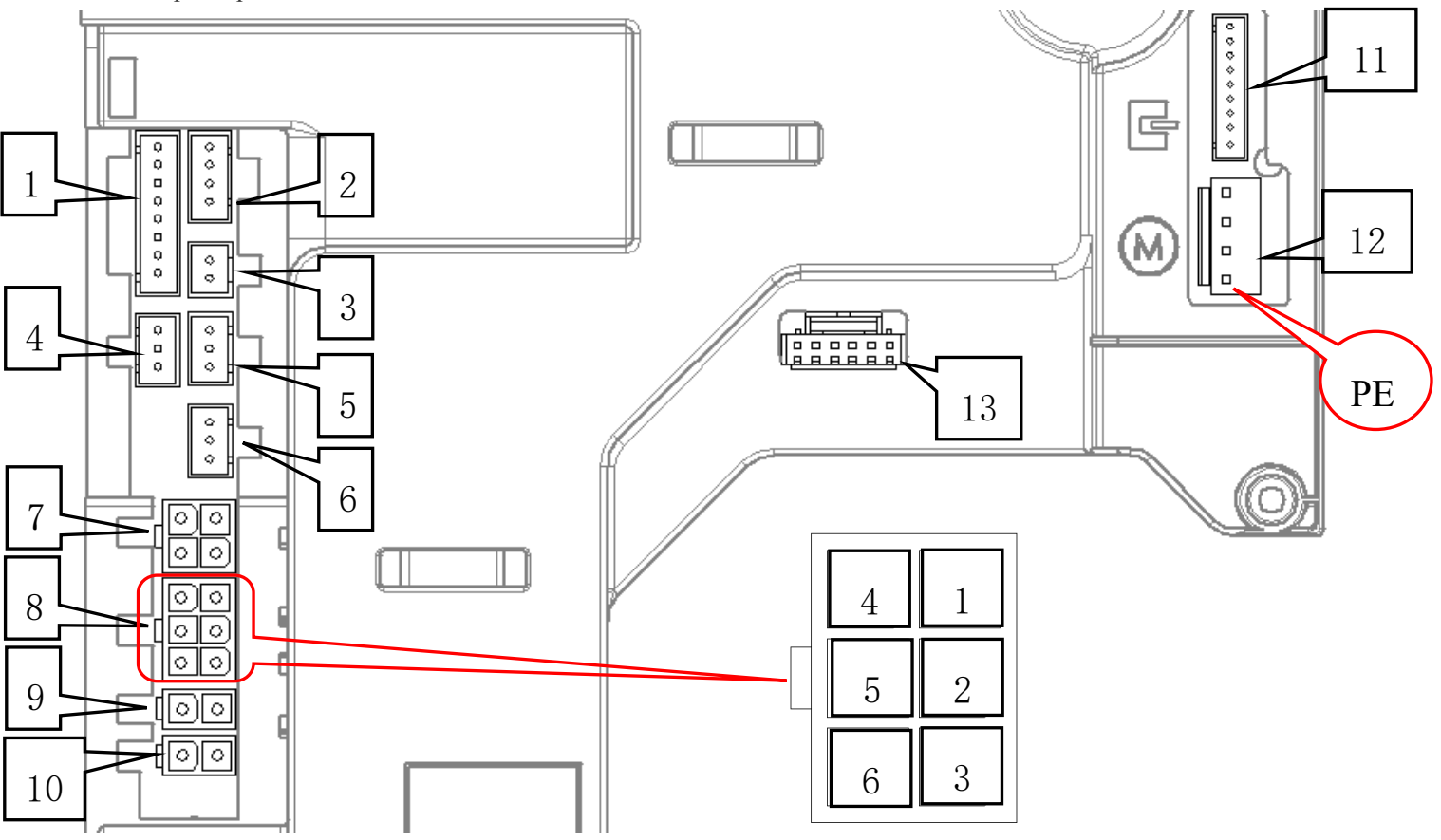

| N⁰ | Номер параметра                                |
|----|------------------------------------------------|
| 1  | Верхний сенсор и LED светильник и линия        |
| 2  | Кабель нижнего сенсора                         |
| 3  | Кабель третий сенсор (сенсор ножа)             |
| 4  | Провод выключателя ножа пластины безопасности  |
| 5  | Провод включателя безопасности прижимной лапки |
| 6  | Провод выключателя масла                       |
| 7  | Провод интерфейса контроллера                  |

#### Полнофункциональный интерфейс

| Полнофункциональный | Функции                                      |  |  |
|---------------------|----------------------------------------------|--|--|
| интерфейс           |                                              |  |  |
| 1, 4                | 1:Выход ножа 4: 34V                          |  |  |
| 2, 5                | 2:Выход воздуха 5: 34V                       |  |  |
| 3, 6                | Нет                                          |  |  |
| 9                   | Интерфейс питания бокового всасывающего ножа |  |  |
| 10                  | Интерфейс магнита подъемника лапки           |  |  |
| 11                  | Провод интерфейса сигнала мотора             |  |  |
| 12                  | Провод интерфейса мотора                     |  |  |
| 13                  | Интерфейс сигнала панели                     |  |  |

#### 4. Коды ошибок

| Код ошибки | Описание ошибки                     | Причина возникновения ошибки                                                                                                    | Решение                                                                                                    |
|------------|-------------------------------------|----------------------------------------------------------------------------------------------------|----------------------------------------------------------------------------------------------------|
| ER-01      | Игла не позиционируется             | <ol> <li>Проблема в моторе или<br/>шкиве</li> </ol>                                                                                                    | <ol> <li>Проверить соединение<br/>мотора</li> <li>Заменить колесо</li> <li>Заменить мотор</li> </ol>                                                                                                    |
| ER-02      | Нет сигнала контроллера<br>педали   | <ol> <li>Запущен мотор без<br/>контроллера педали</li> <li>Контролер не подключен</li> <li>Подключение контроллера<br/>потеряно/выполнено<br/>некорректно</li> <li>Контроллер педали<br/>поврежден/неисправен</li> </ol> | <ol> <li>Проверить соединение<br/>контроллера педали</li> <li>Заменить контроллер педали</li> </ol>                                                                                                    |
| ER-03      | Ошибка сигнала фазы<br>мотора       | 1. Плохое подключение 9-ти пинов<br>мотора                                                                                                    | <ol> <li>Откройте резиновую крышку<br/>на двигателе через отверстие,<br/>чтобы увидеть, находятся ли<br/>ротор и статор двигателя на одной<br/>поверхности, чтобы убедиться,<br/>что ошибка не превышает 1 мм<br/>2: замените мотор<br/>3: замените блок управления</li> </ol> |
| ER-04      | Мотор заблокировал<br>защиту ротора | <ol> <li>Швейная машина<br/>перегружена или<br/>заблокирована</li> <li>Мотор перегружен</li> </ol>                                                                                                    | <ol> <li>проверьте линию двигателя 4Р</li> <li>проверьте, не слишком ли<br/>тяжелая швейная машина</li> <li>заменить контроллер</li> </ol>                                                                                                    |
| ER-05      | Аппаратная защита от<br>перегрузки  | <ol> <li>Машина перегружена или<br/>заблокирована</li> <li>Мотор перегружен</li> <li>Линия сигнала фазы<br/>двигателя не подключена</li> </ol>                                                                           | <ol> <li>проверьте линию двигателя 4Р</li> <li>проверьте, не слишком ли<br/>тяжелая швейная машина</li> <li>заменить контроллер</li> </ol>                                                                                                    |
| ER-07      | Тайм-аут<br>последовательной связи  |                                                                                                    |                                                                                                    |
| ER-09      | Ошибка памяти                       | Карта памяти или главная плата<br>повреждены                                                                                                    | Блок управления поврежден                                                                                                    |
| ER-10      | Ошибка линии<br>управления сенсором |                                                                                                    | <ol> <li>Повреждена панель<br/>дисплея</li> <li>Ошибка подключения<br/>между панелью дисплея<br/>и сенсора</li> </ol>                                                                                                    |
| ER-15      |                                     |                                                                                                    |                                                                                                    |

| ER-16 |                    |                               |
|-------|--------------------|-------------------------------|
| ED 17 | А ошибка текущей   |                               |
| EK-1/ | проверки           |                               |
| ED 19 | В ошибка текущей   |                               |
| EK-18 | проверки           |                               |
| ER-19 | АиВ ошибка текущей |                               |
|       | проверки           |                               |
| ER-20 |                    | 1. Мощность мотора низкая,    |
|       | Слабое напряжение  | напряжение 220В ниже значения |
|       |                    | (AC1V), или напряжение ниже   |
|       |                    | значения (DC130V)             |